## References

C cert.pl/en/posts/2021/04/keeping-an-eye-on-guloader-reverse-engineering-the-loader/

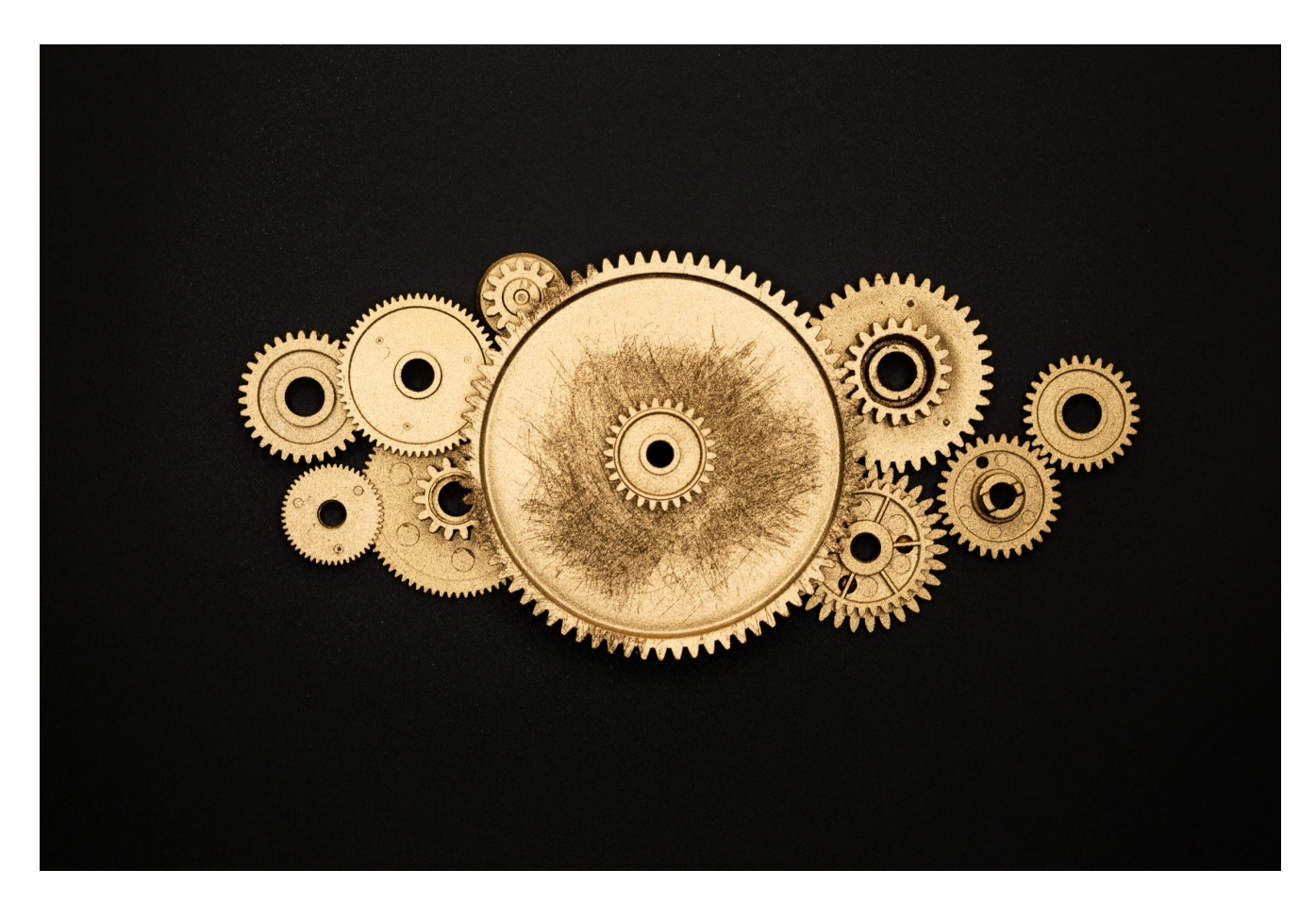

CloudEye (originally GuLoader) is a small malware downloader written in Visual Basic that's used in delivering all sorts of malicious payloads to victim machines. Its primary function is to download, decrypt and run an executable binary off a server (commonly a legitimate one like Google Drive or Microsoft OneDrive).

At the time of writing this article, the malicious code can be split into two parts:

- The core of the program that performs VM checks, downloads the code, decrypts and runs it
- A small wrapper that hides the core by encrypting it with a simple xor algorithm

While the outer layer is pretty tiny and straightforward, mimicking it and manually unpacking the core can be a bit of a headache. In this article, we'll explain how one can leverage IDA Pro functionalities to simplify this process.

Sample analysed:

The first thing you want to do while reverse-engineering Visual Basic binaries in IDA is grab a copy of <u>vb.idc</u>. It's a super useful IDA script that parses the embedded VB metadata and provides you with much more information about the binary than the original analysis.

Compare the number of detected event entry points before running the script:

| Name        |              | Address    | Ordinal      |
|-------------|--------------|------------|--------------|
| 🚺 start     |              | 004017E0   | [main entry] |
|             |              |            |              |
|             |              |            |              |
| Line 1 of 1 |              |            |              |
|             | OK Cancel Se | earch Help |              |

And after:

| Name                          | Address     | Ordinal      |   |
|-------------------------------|-------------|--------------|---|
| 1 start                       | 004017E0    | [main entry] |   |
| [f] _O_Pub_Obj_Inf1_Method0x1 | 00413650    |              |   |
| [f] _O_Pub_Obj_Inf1_Event0x2  | 00413941    |              |   |
| [f] _O_Pub_Obj_Inf1_Event0x3  | 004139F7    |              |   |
| [f] _O_Pub_Obj_Inf1_Event0x4  | 00413AD7    |              |   |
| [f] _O_Pub_Obj_Inf1_Event0x5  | 00413B74    |              |   |
| [f] _O_Pub_Obj_Inf1_Event0x6  | 00413D9F    |              |   |
| [f] _O_Pub_Obj_Inf1_Event0x7  | 00413FFB    |              |   |
| [f] _O_Pub_Obj_Inf1_Event0x8  | 0041407E    |              |   |
| [f] _O_Pub_Obj_Inf1_Event0x9  | 004147BB    |              |   |
| [f] _O_Pub_Obj_Inf1_Event0xA  | 00414900    |              |   |
| [f] _O_Pub_Obj_Inf1_Event0xB  | 00415584    |              |   |
| _O_Pub_Obj_Inf1_Event0xC      | 0041571A    |              |   |
| _O_Pub_Obj_Inf1_Event0xD      | 00415D31    |              |   |
| _O_Pub_Obj_Inf1_Event0xE      | 00413034    |              |   |
| _O_Pub_Obj_Inf1_Event0xF      | 004130A0    |              |   |
| _O_Pub_Obj_Inf1_Event0x10     | 004131E6    |              |   |
| _O_Pub_Obj_Inf1_Event0x11     | 004133FD    |              |   |
| _O_Pub_Obj_Inf1_Event0x12     | 004134F0    |              |   |
| _O_Pub_Obj_Inf1_Event0x13     | 00413557    |              |   |
| _O_Pub_Obj_Inf1_Event0x14     | 0041371B    |              |   |
| _O_Pub_Obj_Inf1_Event0x15     | 004138D2    |              |   |
| _O_Pub_Obj_Inf1_Event0x16     | 00414244    |              |   |
| _O_Pub_Obj_Inf1_Event0x17     | 00414425    |              |   |
| _O_Pub_Obj_Inf1_Event0x18     | 00414B66    |              |   |
| _O_Pub_Obj_Inf1_Event0x19     | 00414BE8    |              |   |
| _O_Pub_Obj_Inf1_Event0x1A     | 00414E11    |              |   |
| _O_Pub_Obj_Inf1_Event0x1B     | 00414EB7    |              | - |
| f O Bub Obi Infl Eventoric    | 00415100    |              | • |
|                               |             |              |   |
| OK Cancel                     | Search Help |              |   |

Locating the malware entry point is still not trivial, though. You can iterate over all discovered entry points and judge if there's anything suspicious or not, but that can become quite tedious, and you can still miss some better-hidden code.

Sometimes, a good method is to search for all add instructions and find the "odd one" with a large immediate value sticking out. You can do that in IDA either by selecting Search -> Text or if you're aspiring to be a power-user: by quickly tapping Alt + t.

| Text sear      | ch (slow!)                                                                                                    |
|----------------|----------------------------------------------------------------------------------------------------|
| <u>S</u> tring | add                                                                                                    |
|                | Match <u>c</u> ase<br><u>R</u> egular expression<br><u>I</u> dentifier<br>Search <u>U</u> p<br><u>F</u> ind all occurrences |
|                | O <u>K</u> Cancel Help                                                                                                    |

Make sure you check the Find all occurrences box, this will take IDA a bit longer, but it will allow you to inspect all matches at once.

|          | IDA View-A | X 🕅 Occurrences of   | : add 🗶 [ 🧿 | Hex View-1 | XA  | Structures    | × | E          | Enums        | ×       |   | Imports | × | <b>P</b> | Exports | × |   |
|----------|------------|----------------------|-------------|------------|-----|---------------|---|------------|--------------|---------|---|---------|---|----------|---------|---|---|
| Address  | 5          | Function             | Instru      | uction     |     |               |   |            |              |         |   |         |   |          |         |   | * |
| .text:00 | 40D30C     |                      |             |            |     |               |   | ; Jmp to M | ethod Addr 0 | x413650 | ) |         |   |          |         |   |   |
| .text:00 | 41306D     | _O_Pub_Obj_Inf1_Even | t0×E        |            | add | edi, 27A3410h |   |            |              |         |   |         |   |          |         |   |   |
| .text:00 | 04133CB    | _O_Pub_Obj_Inf1_Even | t0x10       |            | add | esp, 0Ch      |   |            |              |         |   |         |   |          |         |   |   |
| .text:00 | 4133E5     | _O_Pub_Obj_Inf1_Even | t0x10       |            | add | esp, 0Ch      |   |            |              |         |   |         |   |          |         |   |   |
| .text:00 | 4136CD     | _O_Pub_Obj_Inf1_Meth | od0x1       |            | add | esp, 0Ch      |   |            |              |         |   |         |   |          |         |   |   |
| .text:00 | 4136E7     | _O_Pub_Obj_Inf1_Meth | od0x1       |            | add | esp, 0Ch      |   |            |              |         |   |         |   |          |         |   |   |
| .text:00 | 41379B     | _O_Pub_Obj_Inf1_Even | t0x14       |            | add | esp, 0Ch      |   |            |              |         |   |         |   |          |         |   |   |
| .text:00 | 41389C     | _O_Pub_Obj_Inf1_Even | t0x14       |            | add | esp, 0Ch      |   |            |              |         |   |         |   |          |         |   |   |
| .text:00 | 413F8F     | _O_Pub_Obj_Inf1_Even | t0x6        |            | add | esp, 0Ch      |   |            |              |         |   |         |   |          |         |   |   |
| .text:00 | 0413FB9    | _O_Pub_Obj_Inf1_Even | t0x6        |            | add | esp, 0Ch      |   |            |              |         |   |         |   |          |         |   |   |
| .text:00 | 414114     | _O_Pub_Obj_Inf1_Even | t0x8        |            | add | esp, 0Ch      |   |            |              |         |   |         |   |          |         |   |   |
| .text:00 | 04143F3    | _O_Pub_Obj_Inf1_Even | t0x16       |            | add | esp, 0Ch      |   |            |              |         |   |         |   |          |         |   |   |
| .text:00 | 41440D     | _O_Pub_Obj_Inf1_Even | t0x16       |            | add | esp, 0Ch      |   |            |              |         |   |         |   |          |         |   |   |
| .text:00 | 41474D     | _O_Pub_Obj_Inf1_Even | t0x17       |            | add | esp, 0Ch      |   |            |              |         |   |         |   |          |         |   |   |
| .text:00 | 41475F     | _O_Pub_Obj_Inf1_Even | t0x17       |            | add | esp, 0Ch      |   |            |              |         |   |         |   |          |         |   |   |
| .text:00 | 414793     | _O_Pub_Obj_Inf1_Even | t0x17       |            | add | esp, 0Ch      |   |            |              |         |   |         |   |          |         |   |   |
| .text:00 | 0414DB0    | _O_Pub_Obj_Inf1_Even | t0x19       |            | add | esp, 0Ch      |   |            |              |         |   |         |   |          |         |   |   |
| .text:00 | 414DD9     | _O_Pub_Obj_Inf1_Even | t0x19       |            | add | esp, 0Ch      |   |            |              |         |   |         |   |          |         |   |   |
| .text:00 | 415161     | _O_Pub_Obj_Inf1_Even | t0x1B       |            | add | esp, 0Ch      |   |            |              |         |   |         |   |          |         |   |   |
| .text:00 | 415528     | _O_Pub_Obj_Inf1_Even | t0x1E       |            | add | esp, 0Ch      |   |            |              |         |   |         |   |          |         |   |   |
| .text:00 | 415554     | _O_Pub_Obj_Inf1_Even | t0x1E       |            | add | esp, 0Ch      |   |            |              |         |   |         |   |          |         |   |   |
| .text:00 | 415905     | _O_Pub_Obj_Inf1_Even | t0xC        |            | add | esp, 0Ch      |   |            |              |         |   |         |   |          |         |   |   |
| .text:00 | 41591F     | _O_Pub_Obj_Inf1_Even | t0xC        |            | add | esp, 0Ch      |   |            |              |         |   |         |   |          |         |   |   |
| .text:00 | 4159CC     | _O_Pub_Obj_Inf1_Even | t0x1F       |            | add | esp, 0Ch      |   |            |              |         |   |         |   |          |         |   |   |
| .text:00 | 416B0C     | _O_Pub_Obj_Inf1_Even | t0x25       |            | add | esp, 0Ch      |   |            |              |         |   |         |   |          |         |   |   |
| .text:00 | 4174DD     | _O_Pub_Obj_Inf1_Even | t0x25       |            | add | esp, 0Ch      |   |            |              |         |   |         |   |          |         |   |   |
| .text:00 | 41794A     | _O_Pub_Obj_Inf1_Even | t0x25       |            | add | esp, 0Ch      |   |            |              |         |   |         |   |          |         |   |   |
| .text:00 | 417CC2     | _O_Pub_Obj_Inf1_Even | t0x25       |            | add | esp, 0Ch      |   |            |              |         |   |         |   |          |         |   |   |
| .text:00 | 417EBD     | _O_Pub_Obj_Inf1_Even | t0x25       |            | add | esp, 0Ch      |   |            |              |         |   |         |   |          |         |   |   |
| .text:00 | 41896F     | _O_Pub_Obj_Inf1_Even | t0x25       |            | add | esp, 0Ch      |   |            |              |         |   |         |   |          |         |   |   |
| .text:00 | 418E17     | _O_Pub_Obj_Inf1_Even | t0x25       |            | add | esp, 0Ch      |   |            |              |         |   |         |   |          |         |   |   |
| .text:00 | 4191EF     | _O_Pub_Obj_Inf1_Even | t0x25       |            | add | esp, 0Ch      |   |            |              |         |   |         |   |          |         |   |   |
| .text:00 | 4196DC     | _O_Pub_Obj_Inf1_Even | t0x25       |            | add | esp, 0Ch      |   |            |              |         |   |         |   |          |         |   |   |
| .text:00 | 419ED1     | _O_Pub_Obj_Inf1_Even | t0x25       |            | add | esp, 0Ch      |   |            |              |         |   |         |   |          |         |   |   |
| Line 13  | 7 of 229   | 0 8-6 05 1-6 5       | 60          |            |     | och           |   |            |              |         |   |         |   |          |         |   |   |

Now, navigate to the function in question:

| .text:00413034                      |                          | public  | _O_Pub_Obj_Inf1_Event0xE                    |                                          |
|-------------------------------------|--------------------------|---------|---------------------------------------------|------------------------------------------|
| .text:00413034                      | _O_Pub_Obj_Inf1_Event0xE | proc ne | ar                                          | <pre>; CODE XREF: .text:0040D65C+j</pre> |
| .text:00413034                      |                          |         |                                             |                                          |
| .text:00413034                      | var_14                   | = dword | l ptr -14h                                  |                                          |
| .text:00413034                      | var_8                    | = dword | ptr -8                                      |                                          |
| .text:00413034                      | var_4                    | = dword | ptr -4                                      |                                          |
| .text:00413034                      |                          |         | -                                           |                                          |
| .text:00413034 55                   |                          | push    | ebp                                         | <pre>; _O_Pri_Obj_Inf1_Event0xE</pre>    |
| .text:00413035 8B EC                |                          | mov     | ebp, esp                                    |                                          |
| .text:00413037 51                   |                          | push    | ecx                                         |                                          |
| .text:00413038 51                   |                          | push    | ecx                                         |                                          |
| .text:00413039 68 B6 15 40 00       |                          | push    | offsetvbaExceptHandler                      |                                          |
| .text:0041303E 64 A1 00 00 00 00    |                          | mov     | eax, large fs:0                             |                                          |
| .text:00413044 50                   |                          | push    | eax                                         |                                          |
| .text:00413045 64 89 25 00 00 00 00 |                          | mov     | large fs:0, esp                             |                                          |
| .text:0041304C 6A 10                |                          | push    | 10h                                         |                                          |
| .text:0041304E 58                   |                          | pop     | eax                                         |                                          |
| .text:0041304F E8 5C E5 FE FF       |                          | call    | vbaChkstk                                   |                                          |
| .text:00413054 53                   |                          | push    | ebx                                         |                                          |
| .text:00413055 56                   |                          | push    | esi                                         |                                          |
| .text:00413056 57                   |                          | push    | edi                                         |                                          |
| .text:00413057 89 65 F8             |                          | mov     | [ebp+var_8], esp                            |                                          |
| .text:0041305A C7 45 FC 78 11 40 00 |                          | mov     | <pre>[ebp+var_4], offset dword_401178</pre> |                                          |
| .text:00413061 C7 45 EC 33 33 33 33 |                          | mov     | [ebp+var_14], 33333333h                     |                                          |
| .text:00413068 BF BE EF C5 FD       |                          | mov     | edi, OFDC5EFBEh                             |                                          |
| .text:0041306D 81 C7 10 34 7A 02    |                          | add     | edi, 27A3410h                               |                                          |
| .text:00413073 57                   |                          | push    | edi                                         |                                          |
| .text:00413074 C3                   |                          | retn    |                                             |                                          |
| .text:00413074                      | _O_Pub_Obj_Inf1_Event0xE | endp ;  | sp-analysis failed                          |                                          |
| .text:00413074                      |                          |         |                                             |                                          |

And press **tab** to see the matching decompilation (as usual, the decompiler does most of the job for us):

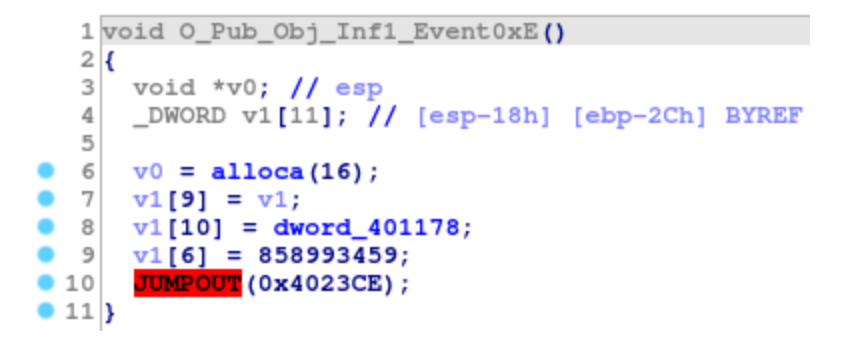

With the malware entry address 0x4023CE we can now begin analyzing the real loader. Let's jump to the entry address by selecting Jump -> Jump to address (shortcut g)

Surprisingly, there's no code there, just a bunch of data.

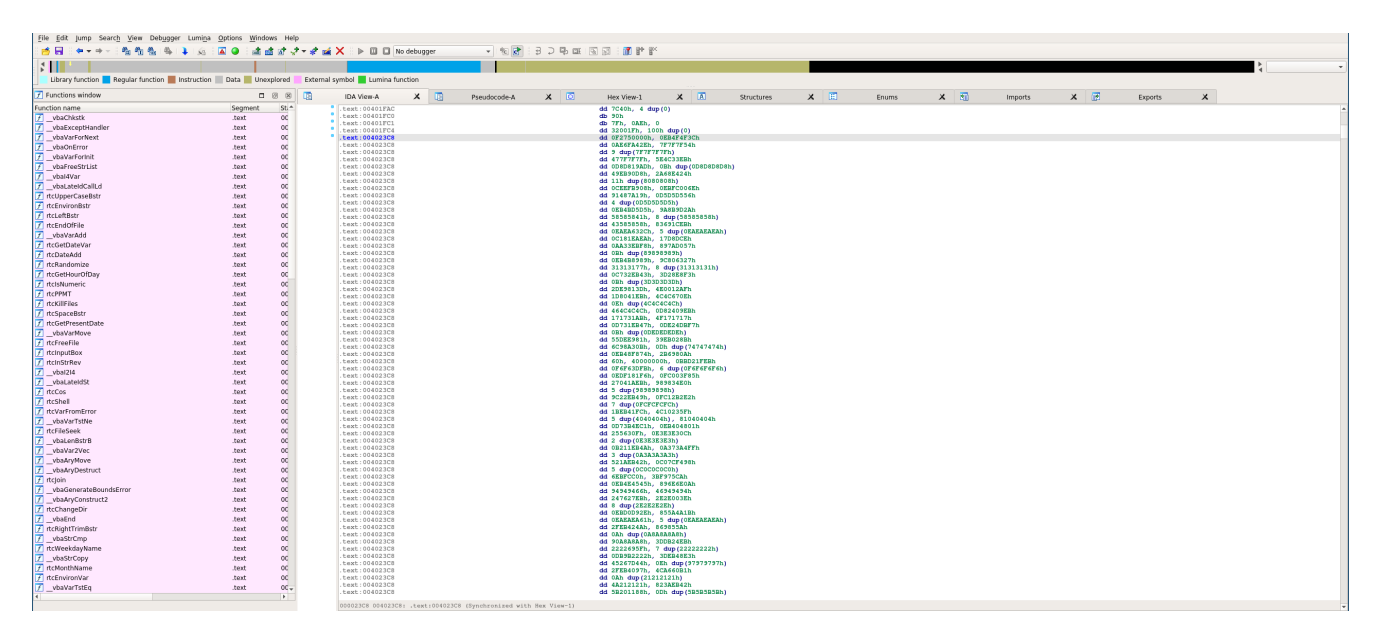

That's because IDA didn't know to follow the code reference; to fix that, we'll have to mark the data as code ourselves. Start by undefining the fragment Edit -> Undefine (shortcut u)

This will split the large chunk of data into single-byte lines:

| jie Edit jump Search View Debugger Lumija Options Windows Help |                                 |            |                                |          |              |     |                            |            |            |     |       |   |            |         |   |   |         |   |            |
|----------------------------------------------------------------|---------------------------------|------------|--------------------------------|----------|--------------|-----|----------------------------|------------|------------|-----|-------|---|------------|---------|---|---|---------|---|------------|
| ····································                           |                                 |            |                                |          |              |     |                            |            |            |     |       |   |            |         |   |   |         |   |            |
| 5                                                              |                                 |            |                                |          |              |     |                            |            |            |     |       |   |            |         |   |   |         |   | \$ · · · · |
| Library function 📃 Regular funct                               | on 📕 Instruction 📗 Data 📕 Unexp | lored Exte | mal symbol 📕 Lumina            | function |              |     |                            |            |            |     |       |   |            |         |   |   |         |   |            |
| 📝 Functions window                                             |                                 | 8 🛛 🖪      | IDA View-A                     | × 🗈      | Pseudocode-A | × 🖸 | Hex View-1                 | ×          | Structures | X 🖽 | Enums | × | <b>3</b> 1 | Imports | × | 1 | Exports | × |            |
| Function name                                                  | Segment                         | St.*       | .text:00401FAC                 |          |              |     | dd 7C40h, 4 dup            | (0)        |            |     |       |   |            |         |   |   |         |   |            |
| _vbaChkstk                                                     | .test                           | OC         | .text:00401FC0                 |          |              |     | db 90h                     |            |            |     |       |   |            |         |   |   |         |   |            |
| vbaExceptHandler                                               | .text                           | OC         | .text:00401FC4                 |          |              |     | dd 32001Fh. 100            | (h dup (0) |            |     |       |   |            |         |   |   |         |   |            |
| _vbaVarForNext                                                 | text                            | oc         | .text:004023C8                 |          |              |     | db 0                       | an and (a) |            |     |       |   |            |         |   |   |         |   |            |
| _vbaOnError                                                    | .text                           | oc         | .text:004023C3                 |          |              |     | db 0                       |            |            |     |       |   |            |         |   |   |         |   |            |
| _vbaVarForinit                                                 | .text                           | oc         | .text:004023CR                 |          |              |     | db 072h ; 0                |            |            |     |       |   |            |         |   |   |         |   |            |
| _vbaFreeStrList                                                | .text                           | OC         | .text:004023CC                 |          |              |     | db 3Ch ; <                 |            |            |     |       |   |            |         |   |   |         |   |            |
| _vbal4Var                                                      | .text                           | OC         | .text:004023CD                 |          |              |     | db 4Fh ; 0                 |            |            |     |       |   |            |         |   |   |         |   |            |
| vbaLateldCallLd                                                | .text                           | oc         | .text:004023CF                 |          |              |     | db OERh ; a                |            |            |     |       |   |            |         |   |   |         |   |            |
| 7 rtcUpperCaseBstr                                             | .text                           | oc         | .text:004023D0                 |          |              |     | db 215h ; .                |            |            |     |       |   |            |         |   |   |         |   |            |
| 7 rtcEnvironBstr                                               | .test                           | oc         | .text:004023D1                 |          |              |     | db 0A4h ; =                |            |            |     |       |   |            |         |   |   |         |   |            |
| 📝 rtcLeftBstr                                                  | .text                           | OC         | .text:004023D3                 |          |              |     | db 0AEh ; @                |            |            |     |       |   |            |         |   |   |         |   |            |
| 7 rtcEndOfFile                                                 | .text                           | oc         | .text:004023D4                 |          |              |     | db 54h ; T                 |            |            |     |       |   |            |         |   |   |         |   |            |
| _vbaVarAdd                                                     | .text                           | oc         | .text:004023D5                 |          |              |     | db 7Fh ; ⊖<br>db 7Fh ; ⊖   |            |            |     |       |   |            |         |   |   |         |   |            |
| 📝 rtcGetDateVar                                                | .text                           | oc         | .text:004023D7                 |          |              |     | db 7Fh ; ⊖                 |            |            |     |       |   |            |         |   |   |         |   |            |
| 📝 rtcDateAdd                                                   | .text                           | OC         | .text:004023D8                 |          |              |     | db 7Fh ; ⊖                 |            |            |     |       |   |            |         |   |   |         |   |            |
| 📝 rtcRandomize                                                 | .text                           | OC         | text:004023D3                  |          |              |     | db 717h : 0                |            |            |     |       |   |            |         |   |   |         |   |            |
| 7 rtcGetHourOfDay                                              | .text                           | oc         | .text:004023DB                 |          |              |     | db 7Fh ; ⊙                 |            |            |     |       |   |            |         |   |   |         |   |            |
| 📝 rtcIsNumeric                                                 | .text                           | oc         | .text:004023DC                 |          |              |     | db 7Fh ; ⊖                 |            |            |     |       |   |            |         |   |   |         |   |            |
| 7 rtcPPMT                                                      | .test                           | oc         | .text:004023DE                 |          |              |     | db 711h;0                  |            |            |     |       |   |            |         |   |   |         |   |            |
| 📝 rtcKilFiles                                                  | .text                           | OC         | .text:004023DF                 |          |              |     | db 7Fh ; ⊙                 |            |            |     |       |   |            |         |   |   |         |   |            |
| 📝 rtcSpaceBstr                                                 | .text                           | oc         | .text:004023E0                 |          |              |     | db 7Fh ; ⊖                 |            |            |     |       |   |            |         |   |   |         |   |            |
| 7 rtcGetPresentDate                                            | .text                           | oc         | .text:004023E2                 |          |              |     | db 71°h;⊖                  |            |            |     |       |   |            |         |   |   |         |   |            |
| _vbaVarNove                                                    | .text                           | oc         | .text:004023E3                 |          |              |     | db 717h ; ⊖                |            |            |     |       |   |            |         |   |   |         |   |            |
| 📝 rtcFreeFile                                                  | .text                           | OC         | text:004023E4                  |          |              |     | db 7Fh ; 0                 |            |            |     |       |   |            |         |   |   |         |   |            |
| 📝 rtcinputBox                                                  | .text                           | oc         | .text:004023E6                 |          |              |     | db 7Fh ; ⊖                 |            |            |     |       |   |            |         |   |   |         |   |            |
| 7 rtcInStrRev                                                  | .text                           | oc         | .text:004023E7                 |          |              |     | db 71°h;⊝                  |            |            |     |       |   |            |         |   |   |         |   |            |
| 7 _vbal214                                                     | .text                           | oc         | text:004023E3                  |          |              |     | db 77h : 0                 |            |            |     |       |   |            |         |   |   |         |   |            |
| _vbaLateidSt                                                   | .text                           | oc         | .text:004023EA                 |          |              |     | db 7Fh ; ⊖                 |            |            |     |       |   |            |         |   |   |         |   |            |
| 📝 rtcCos                                                       | .text                           | OC         | .text:00402328                 |          |              |     | db 7Fh ; 0                 |            |            |     |       |   |            |         |   |   |         |   |            |
| 📝 rtcShell                                                     | .text                           | OC.        | .text:004023ED                 |          |              |     | db 717h ; ⊖                |            |            |     |       |   |            |         |   |   |         |   |            |
| 1 rtcVarFromError                                              | .text                           | oc         | .text:004023EE                 |          |              |     | db 7Fh ; ⊙                 |            |            |     |       |   |            |         |   |   |         |   |            |
| vbaVarTstNe                                                    | .text                           | oc         | text:004023E0                  |          |              |     | db 7Fh : 0                 |            |            |     |       |   |            |         |   |   |         |   |            |
| 1 rtcFileSeek                                                  | .text                           | oc         | .text:004023F1                 |          |              |     | db 717h ; ⊖                |            |            |     |       |   |            |         |   |   |         |   |            |
| ✓ _vbaLenBstrB                                                 | .test                           | oc         | .text:004023F2                 |          |              |     | db 717h;⊖<br>db 717h;⊖     |            |            |     |       |   |            |         |   |   |         |   |            |
| vbaVar2Vec                                                     | text                            | OC .       | .text:004023F4                 |          |              |     | db 7Fh ; ⊖                 |            |            |     |       |   |            |         |   |   |         |   |            |
| _vbaAryMove                                                    | .text                           | oc         | .text:00402385                 |          |              |     | db 71°h;⊝                  |            |            |     |       |   |            |         |   |   |         |   |            |
| _vbaAryDestruct                                                | text                            | oc         | .text:004023F6                 |          |              |     | do nh;⊖<br>do 71h;⊖        |            |            |     |       |   |            |         |   |   |         |   |            |
| 1 rtcjoin                                                      | .text                           | oc         | .text:004023F8                 |          |              |     | db 7Fh ; 🗇                 |            |            |     |       |   |            |         |   |   |         |   |            |
|                                                                | .text                           | OC.        | .text:004023F9                 |          |              |     | db 7Fh ; ⊖                 |            |            |     |       |   |            |         |   |   |         |   |            |
| VoaAryConstruct2                                               | .text                           | OC.        | .text:004023FB                 |          |              |     | db 717h : ⊖                |            |            |     |       |   |            |         |   |   |         |   |            |
| 1 recenangeour                                                 | .1688                           | OC.        | .text:004023FC                 |          |              |     | db 717h;⊙                  |            |            |     |       |   |            |         |   |   |         |   |            |
| Volume Parts                                                   | test.                           | 00         | text:004023FD                  |          |              |     | 000 7£h;⊖<br>40h 7£h;⊖     |            |            |     |       |   |            |         |   |   |         |   |            |
| 2 what has me                                                  | .text                           | 00         | .text:004023FF                 |          |              |     | db 47h ; G                 |            |            |     |       |   |            |         |   |   |         |   |            |
| _vusStrump                                                     | .text                           | -          | .text:00402400                 |          |              |     | db OXRh ; #                |            |            |     |       |   |            |         |   |   |         |   |            |
| 2 InconcerciaryName                                            | text                            | 00         | text:00402401<br>text:00402402 |          |              |     | 400 330 ; 3<br>600 4Ch ; L |            |            |     |       |   |            |         |   |   |         |   |            |
| Z dationation in a second                                      | Jane.                           | ~          | .text:00402403                 |          |              |     | db 5Eh                     |            |            |     |       |   |            |         |   |   |         |   |            |
| Z do Environmente                                              | .text                           | 00         | .text:00402404                 |          |              |     | db 0ADh ; -                |            |            |     |       |   |            |         |   |   |         |   |            |
| Z deble Telle                                                  | .text                           | 00         | .text:00402406                 |          |              |     | db 008h ; #                |            |            |     |       |   |            |         |   |   |         |   |            |
| Na Anakai Iored                                                | .text                           |            | .text:00402407                 |          |              |     | db 0D8h ; ∅                |            |            |     |       |   |            |         |   |   |         |   |            |
|                                                                |                                 |            |                                |          |              |     |                            |            |            |     |       |   |            |         |   |   |         |   |            |

Now we can once again jump to  $0 \times 4023$  (the original line contained many bytes, and IDA doesn't know which one to follow and decides to stay on the first byte) and mark the data as code Edit -> Code (shortcut c).

| File Edit Jump Search View Debugge | r Lumina Options Windows     | Help                                   |                             |               |         |                            |            |                 |                 |     |          |       |          |   |   |
|------------------------------------|------------------------------|----------------------------------------|-----------------------------|---------------|---------|----------------------------|------------|-----------------|-----------------|-----|----------|-------|----------|---|---|
| 📅 🖬 🔍 ㅋㅋㅋ 🐁 🛍 🐁 🚳                  | 🔰 🔬 i 🖾 🥥 i 📾 🖄 🤉            | 1 🖈 - 🖈 1                              | 🖌 📉 🕨 💷 🖬 No debr           | ugger 👻 🤹 🚼   | 3 D % 💷 | 🗟 🗟 i 🚺 🚼 💕                |            |                 |                 |     |          |       |          |   |   |
| 5                                  |                              |                                        |                             |               |         |                            |            |                 |                 |     |          |       |          |   | 5 |
| Library function Regular function  | Instruction 📃 Data 🗮 Unexplo | red Extern                             | al symbol 📕 Lumina function |               |         |                            |            |                 |                 |     |          |       |          |   |   |
| 7 Functions window                 |                              | 8 1                                    | IDA More A                  | Decoderade 4  | × 🖂     | Harr Minur 1 V             | Chrysleyer | v 📼             | Farmer          | v 📼 | Immunity | v /37 | Ferraria | ~ |   |
| Eurotion name                      | Serment                      | G1 A                                   | Los risina A                | ag recoucours | × 📟     | dd 2040b 4 day (0)         | scructures | A 160           | Enoms           | ~ ~ | imports  | ~ @   | Exports  | ^ |   |
| 7 vbaChkstk                        | test                         | oc                                     | .text:00401FC0              |               |         | db 90h                     |            |                 |                 |     |          |       |          |   |   |
| VhaEvrentHandler                   | text                         | 00                                     | .text:00401FC1              |               |         | db 7Fh, 0AEh, 0            |            |                 |                 |     |          |       |          |   |   |
| vbaVarForNext                      | test                         | oc.                                    | text:00401FC4               |               |         | dd 32001Fh, 100h dup(0)    |            |                 |                 |     |          |       |          |   |   |
| VbaOnError                         | .test                        | oc                                     | .text:004023C9              |               |         | db 0                       |            |                 |                 |     |          |       |          |   |   |
| vbaVarForInit                      | .text                        | oc                                     | text:004023CA               |               |         | db 75h; u<br>db 0F2b; ò    |            |                 |                 |     |          |       |          |   |   |
| VbaFreeStrList                     | .text                        | oc                                     | .text:004023CC              |               |         | db 3Ch / <                 |            |                 |                 |     |          |       |          |   |   |
| J _vbal4Var                        | .text                        | oc                                     | .text:004023CD              |               |         | db 4Ph ; 0                 |            |                 |                 |     |          |       |          |   |   |
| vbaLateidCallLd                    | .text                        | oc                                     | .text:004023CE              |               |         | dec edi                    |            |                 |                 |     |          |       |          |   |   |
| 7 rtcUpperCaseBstr                 | .text                        | oc                                     | .text:004023CF              |               |         | jmp short loc_4023FF       |            |                 |                 |     |          |       |          |   |   |
| 7 rtcEnvironBstr                   | .text                        | oc                                     | .text:004023CF ;            |               |         | db 034b - 8                |            |                 |                 |     |          |       |          |   |   |
| 📝 rtcLeftBstr                      | .text                        | oc                                     | .text:004023D2              |               |         | db 6Th ; o                 |            |                 |                 |     |          |       |          |   |   |
| 7 rtcEndOfFile                     | .text                        | oc                                     | .text:004023D3              |               |         | db 0AEh ; 0                |            |                 |                 |     |          |       |          |   |   |
| VbaVarAdd                          | .text                        | oc                                     | .text:004023D5              |               |         | db 7Fh;⊖                   |            |                 |                 |     |          |       |          |   |   |
| 1 rtcGetDateVar                    | .text                        | oc                                     | .text:004023D6              |               |         | db 717h;⊝                  |            |                 |                 |     |          |       |          |   |   |
| 📝 rtcDateAdd                       | .text                        | oc                                     | .text:004023D7              |               |         | db 717h ; ⊖<br>db 717h ; ⊖ |            |                 |                 |     |          |       |          |   |   |
| ftcRandomize                       | .text                        | oc                                     | .text:004023D9              |               |         | db 7Fh ; ⊖                 |            |                 |                 |     |          |       |          |   |   |
| / rtcGetHourOfDay                  | .text                        | oc                                     | .text:004023DA              |               |         | db 7Fh ; 0                 |            |                 |                 |     |          |       |          |   |   |
| 1 rtclsNumeric                     | text                         | oc                                     | .text:004023DC              |               |         | db 777h; 0                 |            |                 |                 |     |          |       |          |   |   |
| 1 rtcPPMT                          | text                         | oc                                     | .text:004023DD              |               |         | d0o 717h ; ⊖               |            |                 |                 |     |          |       |          |   |   |
| / rtcKillPines                     | .text                        | oc                                     | .text:004023DE              |               |         | db 71°h;⊖<br>db 71°h;⊖     |            |                 |                 |     |          |       |          |   |   |
| / rtcSpaceBstr                     | test                         | oc.                                    | .text:004023E0              |               |         | db 717h ; ⊖                |            |                 |                 |     |          |       |          |   |   |
| / rtcGetPresentDate                | test                         | oc                                     | .text:004023E1              |               |         | db 7Fh ; ⊖                 |            |                 |                 |     |          |       |          |   |   |
| / _vbavarNove                      | .text                        | 00                                     | .text:004023E3              |               |         | db 71°h;⊖                  |            |                 |                 |     |          |       |          |   |   |
| Z delegade                         | text                         | ~                                      | .text:004023E4              |               |         | db 717h ; ⊖                |            |                 |                 |     |          |       |          |   |   |
| T dtripStrBou                      | test                         | ~                                      | text:004023E5               |               |         | db 7Fh ; 0                 |            |                 |                 |     |          |       |          |   |   |
| V ubal214                          | test                         | ~~~~~~~~~~~~~~~~~~~~~~~~~~~~~~~~~~~~~~ | .text:004023E7              |               |         | db 7Fh ; ⊖                 |            |                 |                 |     |          |       |          |   |   |
| C ubalate data                     | test                         |                                        | .text:00402328              |               |         | db 7Fh ; 0                 |            |                 |                 |     |          |       |          |   |   |
| T deCos                            | test                         |                                        | .text:004023EA              |               |         | db 777h; ☉                 |            |                 |                 |     |          |       |          |   |   |
| 7 dr.Shell                         | text                         | oc.                                    | .text:004023EB              |               |         | d0o 717h ; ⊖               |            |                 |                 |     |          |       |          |   |   |
| T rtcVarFromFron                   | text                         | oc.                                    | text:004023EC               |               |         | db 7Fh ; ⊖<br>db 7Fb : ⊖   |            |                 |                 |     |          |       |          |   |   |
| 7 vbaVarTstNe                      | test                         | oc                                     | .text:004023EE              |               |         | db 717h; ⊖                 |            |                 |                 |     |          |       |          |   |   |
| 7 rtcFileSeek                      | .text                        | oc                                     | text:004023EF               |               |         | db 7Fh ; 0<br>dh 7Fh ; 0   |            |                 |                 |     |          |       |          |   |   |
| _vbaLenBstrB                       | .text                        | oc                                     | .text:004023F1              |               |         | db 71°h; ⊖                 |            |                 |                 |     |          |       |          |   |   |
| _vbaVar2Vec                        | .text                        | oc                                     | .text:004023F2              |               |         | db 77h; 0                  |            |                 |                 |     |          |       |          |   |   |
| C _vbaAryMove                      | .text                        | oc                                     | text:004023F4               |               |         | db 7Fh 1 0                 |            |                 |                 |     |          |       |          |   |   |
| _vbaAryDestruct                    | .text                        | oc                                     | .text:004023F5              |               |         | db 7Fh ; ⊖                 |            |                 |                 |     |          |       |          |   |   |
| 📝 rtsjoin                          | .text                        | oc                                     | text:004023F6               |               |         | db 717h; 0<br>db 717h; 0   |            |                 |                 |     |          |       |          |   |   |
| _vbaGenerateBoundsError            | .text                        | oc                                     | .text:004023F8              |               |         | db 7Fh ; ⊙                 |            |                 |                 |     |          |       |          |   |   |
| _vbaAryConstruct2                  | .text                        | oc                                     | .text:004023F9              |               |         | db 7Fh ; ⊖                 |            |                 |                 |     |          |       |          |   |   |
| 📝 rtcChangeDir                     | .text                        | oc                                     | .text:004023FB              |               |         | db 717h; 0                 |            |                 |                 |     |          |       |          |   |   |
| VbaEnd                             | .text                        | oc                                     | .text:004023FC              |               |         | db 717h ; ⊖                |            |                 |                 |     |          |       |          |   |   |
| 1 rtcRightTrimBstr                 | .text                        | oc                                     | text:004023FD               |               |         | db 7Fh ; ⊕<br>db 7Fh ; ⊕   |            |                 |                 |     |          |       |          |   |   |
| _vbaStrCmp                         | text                         | oc                                     | .text:004023FF ;            |               |         |                            |            |                 |                 |     |          |       |          |   |   |
| ftcWeekdayName                     | .text                        | oc                                     | .text:004023FF              |               |         |                            |            |                 |                 |     |          |       |          |   |   |
| _vbaStrCopy                        | .test                        | oc                                     | += .text:004023FF 100_4     | Neder I       |         | inc edi                    |            | , coos axer: .t | exc. over23CF1] |     |          |       |          |   |   |
| 1 rtcMonthName                     | .text                        | oc                                     | .text:00402400              |               |         | jmp short loc_402435       |            |                 |                 |     |          |       |          |   |   |
| 1 rtcEnvironVar                    | text                         | oc                                     | .text:00402400 ;            |               |         | db 40b : 1                 |            |                 |                 |     |          |       |          |   |   |
| _vbaVarTstEq                       | .text                        | - D0                                   | .text:00402403              |               |         | db 5Eh ; ^                 |            |                 |                 |     |          |       |          |   |   |
| •                                  |                              |                                        |                             |               |         |                            |            |                 |                 |     |          |       |          |   |   |

This will automatically disassemble all reachable code blocks and functions.

We can almost immediately notice that this isn't an ordinary function, but something rather weird is going on: there are many jumps with random data between them. We can clear it up a bit by grouping the data between code blocks together and adding a few arrows:

| e <u>E</u> dit Jump Searc <u>h V</u> iew Deb <u>ugg</u> er | Lumina Options Wind     | ows Help | >       |                                                          |            |          |        |      |       |                |                       |                             |                          |          |                 |   |    |         |   |     |         |   |   |
|------------------------------------------------------------|-------------------------|----------|---------|----------------------------------------------------------|------------|----------|--------|------|-------|----------------|-----------------------|-----------------------------|--------------------------|----------|-----------------|---|----|---------|---|-----|---------|---|---|
| 5 🖬 이 아이 아이 아이 아이 아이 아이 아이 아이 아이 아이 아이 아이 아                | 4 i ka i 🛛 🌢 i 🖄 i      | ഷ് 🕈 🚽   | •• # si | á×∶⊳⊡⊡[                                                  | No debugge | er v '   | 10 🛃 i | 3050 | 3     | 🗊 🕈 🕅          |                       |                             |                          |          |                 |   |    |         |   |     |         |   |   |
|                                                            |                         |          |         |                                                          |            |          |        |      |       |                |                       |                             |                          |          |                 |   |    |         |   |     |         |   | 5 |
| Library function Regular function                          | nstruction 📃 Data 📕 Une | xplored  | Externa | il symbol 📕 Lumina f                                     | function   |          |        |      |       |                |                       |                             |                          |          |                 |   |    |         |   |     |         |   |   |
| Functions minders                                          |                         |          | -       |                                                          |            | -        |        |      |       |                |                       |                             |                          |          |                 |   | -  |         |   | -   |         |   |   |
| Functions window                                           |                         | 88       | 181     | IDA View-A                                               | ×          | Pseudoco | de-A   | x    | He    | x View-1       | X                     | Structures                  | XE                       |          | Enums           | × | 80 | Imports | × | 025 | Exports | × |   |
| cbon name                                                  | Segment                 | St.*     |         | .text:004023CE                                           |            |          |        |      | dec   | adi            |                       |                             | · loader a               |          |                 |   |    |         |   |     |         |   |   |
| vbaCrikstk                                                 | M91.                    | 00       |         | .text:004023CF                                           |            |          |        |      | 1mp   | short 1        | oc_4023FF             |                             | ,                        |          |                 |   |    |         |   |     |         |   |   |
|                                                            | .text                   |          |         | .text:004023CF                                           |            |          |        |      |       |                |                       |                             |                          |          |                 |   |    |         |   |     |         |   |   |
| vbava For Next                                             | text                    |          |         | .text:004023D1                                           | aor        |          |        |      | 0.0 7 | Th, 7Fh, 7Fh,  | 7Fh, 7Fh, 7Fh, 7Fh, 7 | rh, 7Fh, 7Fh, 7Fh, 7Fh, 7   | h, 7Fh, 7Fh, 7Fh, 7Fh, 7 | Th, 775. | JTh .           |   |    |         |   |     |         |   |   |
| uhaVarEorinit                                              | text                    | 00       |         | .text:004023D1                                           |            |          |        |      | db 7  | Ph, 7Ph, 7Ph,  | 7Fh, 7Fh, 7Fh, 7      | rh, 7Fh, 7Fh, 7Fh           |                          |          |                 |   |    |         |   |     |         |   |   |
| vbaFreeStrList                                             | .text                   | oc       |         | .text:004023FF                                           | ,          |          |        |      |       |                |                       |                             |                          |          |                 |   |    |         |   |     |         |   |   |
| vbal4Var                                                   | .text                   | 00       |         | .text:004023FF                                           | loc_4023   | FT :     |        |      |       |                |                       |                             | ; CODE XRS               | r: .tes  | st:004023CF+j   |   |    |         |   |     |         |   |   |
| vbaLateldCallLd                                            | .text                   | 00       |         | .text:004023FF                                           |            | _        |        |      | inc   | edi<br>short 1 | 00 402435             |                             |                          |          |                 |   |    |         |   |     |         |   |   |
| -<br>cUpperCaseBstr                                        | .text                   | 00       | 1       | .text:00402400                                           |            |          |        |      |       |                |                       |                             |                          |          |                 |   |    |         |   |     |         |   |   |
| cEnvironBstr                                               | .text                   | 00       |         | .text:00402402                                           | a1000000   | 0000000  |        |      | _     | ,19h,'00       | 0000000000000000      |                             |                          |          |                 |   |    |         |   |     |         |   |   |
| cLeftBstr                                                  | .text                   | oc       |         | .text:00402435                                           | ,          |          | _      |      |       |                |                       |                             |                          |          |                 |   |    |         |   |     |         |   |   |
| cEndOfFile                                                 | .text                   | 00       | 1 L     | .text:00402435                                           | 100_4024   | 35:      |        |      |       |                |                       |                             | ; CODE XRS               | F: .tes  | kt:004024001j   |   |    |         |   |     |         |   |   |
| vbaVarAdd                                                  | .text                   | 00       |         | .text:00402435                                           |            |          |        |      | nop   | short 1        | 00 402481             |                             |                          |          |                 |   |    |         |   |     |         |   |   |
| cGetDateVar                                                | .text                   | 00       | [       | .text:00402436                                           | ;          |          |        |      | 244   |                |                       |                             |                          |          |                 |   |    |         |   |     |         |   |   |
| cDateAdd                                                   | .text                   | 00       |         | .text:00402438                                           | aAh        |          |        |      | db i  | 58,8,8         | ,8,8,8,8,8,8,8,       | 8,8,8,8,8,8,8,8,8           |                          |          |                 |   |    |         |   |     |         |   |   |
| cRandomize                                                 | .text                   | 00       |         | .text:00402438                                           |            |          |        | -    | db 8  | 8.8.8.8        | 0,0,0,0,0,0,0,0       | , 0, 0, 0, 0, 0, 0, 0, 0, 0 | 0,0,0,0,0,0,0,0,0        |          |                 |   |    |         |   |     |         |   |   |
| :GetHour0fDay                                              | .text                   | oc       |         | .text:00402481                                           | ;          |          | _      |      |       |                |                       |                             |                          |          |                 |   |    |         |   |     |         |   |   |
| IsNumeric                                                  | .text                   | 0C       |         | text:00402481                                            | 100 4024   | 81       |        |      |       |                |                       |                             | : CODE X88               |          | 1:0040243611    |   |    |         |   |     |         |   |   |
| PPMT                                                       | .text                   | 0C       |         | .text:00402481                                           |            |          |        |      | nov   | ecx, 6E        | CEEFh                 |                             |                          |          |                 |   |    |         |   |     |         |   |   |
| KillFiles                                                  | .text                   | oc       |         | .text:00402486                                           |            |          |        |      | cld   |                |                       |                             |                          |          |                 |   |    |         |   |     |         |   |   |
| :SpaceBstr                                                 | .text                   | oc       | 1       | .text:00402487                                           |            |          |        |      | 244   | anore          | oc_vozvaz             |                             |                          |          |                 |   |    |         |   |     |         |   |   |
| GetPresentDate                                             | .text                   | oc       |         | .text:00402489                                           | a2hVooco   | 0000000  |        |      | _     | ER V0000000    | 00000000000000        | ō'                          |                          |          |                 |   |    |         |   |     |         |   |   |
| VDavarMove                                                 | .text                   | oc       |         | .text:004024A2                                           | ;          |          | _      |      |       |                |                       |                             |                          |          |                 |   |    |         |   |     |         |   |   |
| chreefile                                                  | .text                   | 00       |         | .text:004024A2                                           | loc_4024   | A2:      |        |      |       |                |                       |                             | ; CODE XR                | F: .tes  | kt:004024871j   |   |    |         |   |     |         |   |   |
| cinputeox                                                  | .text                   |          |         | .text:004024A2                                           |            |          |        |      | dec   | ebx<br>short 1 | 00 4024CF             |                             |                          |          |                 |   |    |         |   |     |         |   |   |
| ubs/214                                                    | text                    | ~        |         | .text:004024A3                                           | ;          |          |        |      | ····· |                |                       |                             |                          |          |                 |   |    |         |   |     |         |   |   |
| ubal stoldSt                                               | text.                   | ~        |         | .text:004024A5                                           |            |          |        |      | -     | on, caaxxxx    | ****                  |                             | 200000                   |          |                 |   |    |         |   |     |         |   |   |
| rEos                                                       | text                    | 00       |         | .text:004024CF                                           | ,          |          |        |      |       |                |                       |                             |                          |          |                 |   |    |         |   |     |         |   |   |
| Shell                                                      | test                    | oc       |         | .text:004024CF                                           | loc_4024   | CT :     |        |      |       |                |                       |                             | ; CODE XRS               | F: .tes  | kt:004024A31j   |   |    |         |   |     |         |   |   |
| WarFromFrror                                               | text                    | oc       |         | .text:004024CF                                           |            |          |        |      | 100   | short 1        | oc 4024EE             |                             |                          |          |                 |   |    |         |   |     |         |   |   |
| vbaVarTstNe                                                | .text                   | oc       |         | .text:004024D0                                           |            |          |        |      |       |                |                       |                             |                          |          |                 |   |    |         |   |     |         |   |   |
| cFileSeek                                                  | .text                   | oc       |         | .text:004024D2                                           | alfCeeee   | eeeeee   |        |      |       | ry, ceeèèèèè   | ecceccééééééé         | eece'                       |                          |          |                 |   |    |         |   |     |         |   |   |
| vbaLenBstrB                                                | .text                   | oc       |         | .text:004024EE                                           |            |          | _      |      |       |                |                       |                             |                          |          |                 |   |    |         |   |     |         |   |   |
| vbaVar2Vec                                                 | .text                   | oc       |         | .text:004024EE                                           | 100_4024   | :33      |        |      | -44   | een 12         | Deports               |                             | ; CODE XRS               | F: .tes  | kt:004024D013   |   |    |         |   |     |         |   |   |
| vbaAryMove                                                 | .text                   | oc       |         | text:004024F4                                            |            |          |        |      | clc   | wdR, 17        |                       |                             |                          |          |                 |   |    |         |   |     |         |   |   |
| vbaAryDestruct                                             | .text                   | oc       | - I I   | text:004024F5                                            |            |          |        |      | jap   | short 1        | oc_40252A             |                             |                          |          |                 |   |    |         |   |     |         |   |   |
| cJoin                                                      | .text                   | 0C       |         | .text:004024F5<br>.text:004024F7                         | aAwdz      |          |        |      | -     | WUZERKERK      | kkkkkkkkkkk           | ****                        | kkkkkkkkkkk              |          |                 |   |    |         |   |     |         |   |   |
| vbaGenerateBoundsError                                     | .text                   | 0C       |         | .text:0040252A                                           | ;          |          |        |      |       |                |                       |                             |                          |          |                 |   |    |         |   |     |         |   |   |
| baAryConstruct2                                            | .text                   | oc       |         | .text:0040252A                                           | 100 4025   | 28.      |        |      |       |                |                       |                             | - CODE 102               |          | +               |   |    |         |   |     |         |   |   |
| ChangeDir                                                  | .text                   | oc       | 1 1     | .text:0040252A                                           | 100_1045   |          |        |      | dec   | ebx _          |                       |                             | ,                        |          |                 |   |    |         |   |     |         |   |   |
| baEnd                                                      | .text                   | oc       | l r     | text:0040252B                                            |            |          |        |      | 1mp   | short 1        | oc_402554             |                             |                          |          |                 |   |    |         |   |     |         |   |   |
| RightTrimBstr                                              | .text                   | 00       |         | <ul> <li>text:0040252B</li> <li>text:0040252D</li> </ul> | aCN11111   | 1111111  |        |      | _     | -Cawl1111111   | 11111111111111        |                             |                          |          |                 |   |    |         |   |     |         |   |   |
| bastrump                                                   | .text                   | 00       |         | .text:00402554                                           |            |          | _      |      |       |                |                       |                             |                          |          |                 |   |    |         |   |     |         |   |   |
| weekoaywame                                                | .text                   | 00       |         | .text:00402554                                           | 100 4025   | 14       |        |      |       |                |                       |                             | · CODE X88               |          | ** - 00402528+1 |   |    |         |   |     |         |   |   |
| /basercopy                                                 | text                    | 00       | 1 1     | .text:00402554                                           |            |          |        |      | inc   | ebx _          |                       |                             | ,                        |          |                 |   |    |         |   |     |         |   |   |
| Fourier                                                    | txet.                   | 00       | 1       | .text:00402555                                           |            |          |        |      | jap   | short 1        | oc_402589             |                             |                          |          |                 |   |    |         |   |     |         |   |   |
| uballarTetCo                                               | .test                   | 00       |         | .text:00402557                                           |            |          |        |      | db 0  | C7h ; Ç        |                       |                             |                          |          |                 |   |    |         |   |     |         |   |   |
| FINE R ME F JOINT                                          | .0200                   | 00.4     |         | .text:00402558                                           |            |          |        |      | db 0  | P3b - 6        |                       |                             |                          |          |                 |   |    |         |   |     |         |   |   |

Some of our avid readers will surely recognize this pattern from our <u>Dissecting Smoke</u> <u>Loader</u> article. The main takeaway was that while manually reconstructing the code flow and creating a new disassembly is possible; usually, the best method is to let IDA decompiler deal with such obfuscations.

But if we try to create a new function at the start address ( Edit -> Functions -> Create Function shortcut p ), all we get is this annoying error message:

.text:00402FEE: The function has undefined instruction/data at the specified address. Your request has been put in the autoanalysis queue.

That's because IDA wasn't able to disassemble the code at the given address; let's see what the fuzz is about.

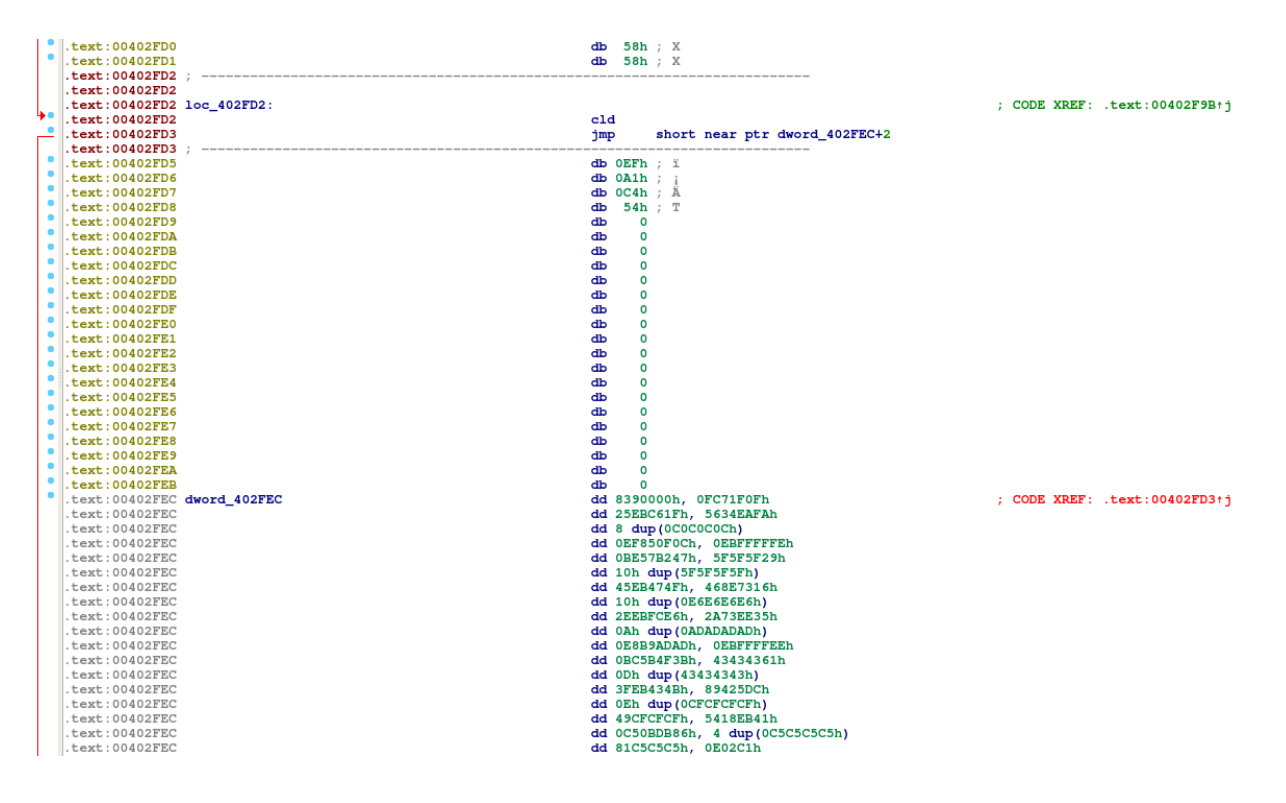

Well, yes, it doesn't look too correct. Instructions in the form of jmp short near ptr <addr>+<number> should almost always raise a red flag for you. It very often means that the jmp (or any other code-flow-altering instruction) tries to jump into the middle of already defined code/data. In this case, though, it looks like IDA just made an error, and we have to mark the data as code manually, similarly as we had done previously.

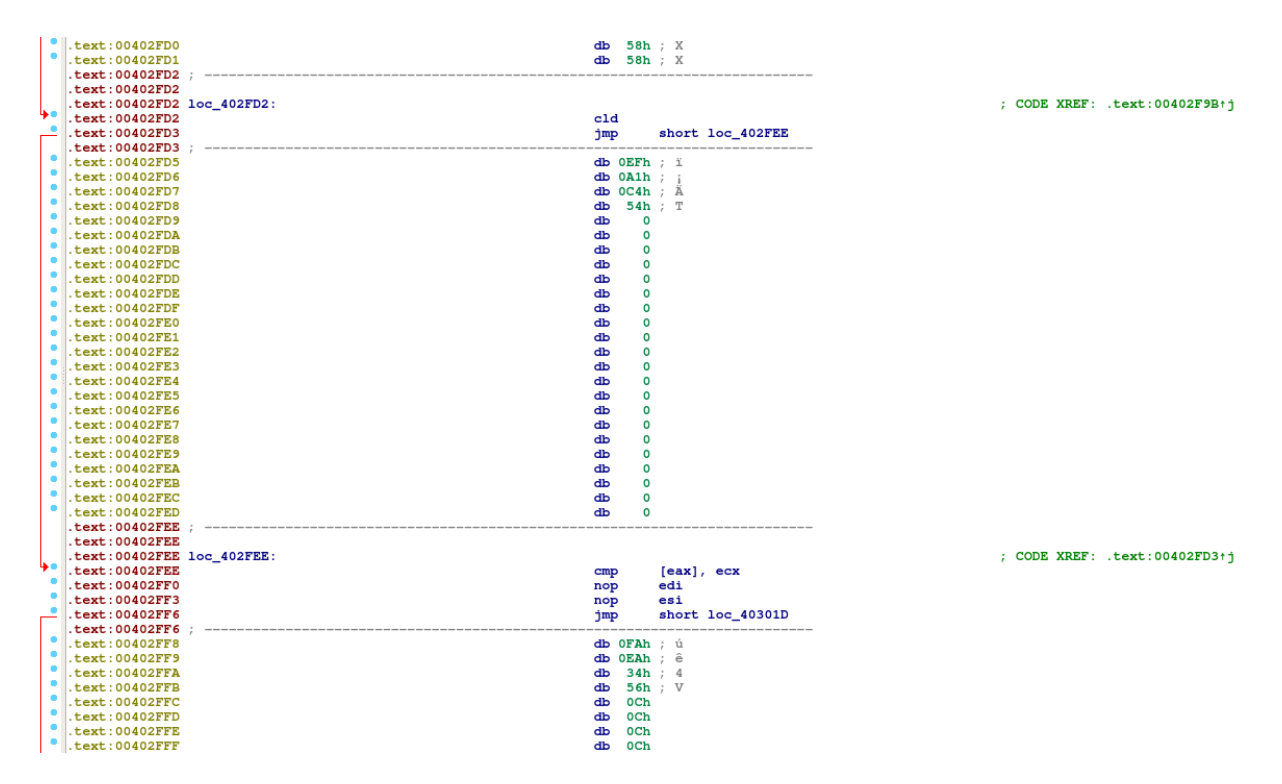

Good as new! We may have to repeat this several times before we get all parts correct.

At some point, though, we'll come across a fragment that no longer looks like correct x86 code:

|              | text:00403F30              | db 0EEb | : î                                     |                                          |
|--------------|----------------------------|---------|-----------------------------------------|------------------------------------------|
|              | text:00403F31              | db 0EEh | : 1                                     |                                          |
|              | .text:00403F32             | db 0EEh | ; î                                     |                                          |
|              | .text:00403F33 :           |         | / _                                     |                                          |
|              | .text:00403F33             |         |                                         |                                          |
|              | text:00403F33 loc 403F33:  |         |                                         | : CODE XREF: .text:00403F07ti            |
| - <b>b</b> e | .text:00403F33             | inc     | edi                                     | ,,                                       |
|              | .text:00403F34             | amt     | short loc 403F3F                        |                                          |
|              | .text:00403F34 ;           |         |                                         |                                          |
| •            | .text:00403F36             | db 92h  | 1                                       |                                          |
| •            | .text:00403F37             | db 85h  |                                         |                                          |
| •            | .text:00403F38             | db 0B0h | 0                                       |                                          |
| •            | .text:00403F39             | db 29h  |                                         |                                          |
| •            | .text:00403F3A             | db 0BFh | 12                                      |                                          |
| •            | .text:00403F3B             | db 0BFh | 12                                      |                                          |
| •            | .text:00403F3C             | db 0BFh | 12                                      |                                          |
| •            | .text:00403F3D             | db 0BFh | i è                                     |                                          |
| •            | .text:00403F3E             | db 0BFh | i è                                     |                                          |
|              | .text:00403F3F ;           |         |                                         |                                          |
|              | .text:00403F3F             |         |                                         |                                          |
|              | .text:00403F3F loc_403F3F: |         |                                         | <pre>; CODE XREF: .text:00403F34+j</pre> |
|              | .text:00403F3F             |         |                                         | ; .text:00403F66↓j                       |
|              | .text:00403F3F             |         |                                         | ; DATA XREF:                             |
| <b>9</b> 0   | .text:00403F3F             | mov     | gs, esp                                 |                                          |
| •            | .text:00403F41             | ficomp  | dword ptr [ecx+67h]                     |                                          |
|              | .text:00403F44             | db      | 65h                                     |                                          |
|              | .text:00403F44             | wait    |                                         |                                          |
|              | .text:00403F46             | fstp9   | st (6)                                  |                                          |
|              | .text:00403F48             | outsb   |                                         |                                          |
|              | .text:00403F49             | mov     | eax, 0E6C877Ah                          |                                          |
|              | .text:00403F4E             | dec     | ebx                                     |                                          |
|              | .text:00403F4F             | aas     |                                         |                                          |
|              | .text:00403F50             | test    | dword ptr [ecx-4254BAACh], 5D9C5B03h    |                                          |
|              | .text:00403F5A             | mov     | eax, ds:0BF23D604h                      |                                          |
| - 1          | .text:00403F5F             | inc     | edi                                     |                                          |
| - 1          | .text:00403F60             | and     | eax, 1D8EBBA2h                          |                                          |
|              | .text:00403F65             | xchg    | eax, edx                                |                                          |
|              | .text:00403F66             | ja      | short near ptr loc_403F3F+1             |                                          |
|              | .text:00403F68             | push    | es                                      |                                          |
|              | .text:00403F69             | mov     | b1, 95n ; ***                           |                                          |
|              | .text:00403F6B             | aec     | epp                                     |                                          |
|              | .text:00403F6C             | add     | a1, 0                                   |                                          |
|              | .text:00403F6E             | das     | about the deliver and appression of the |                                          |
|              | text:00403F0F              | TG2     | ebp, [edi+eax*2-46Bff411n]              |                                          |
|              | text:00403F77              | pop     | CDX 0C9F95435b                          |                                          |
|              | text:00403F77              | and     | Car, COPP J34551                        |                                          |
|              | text:00403F7C              | db 8Fb  |                                         |                                          |
|              | text:00403F7D              | db 5Fb  |                                         |                                          |
|              | text:00403F7E              | db 12h  | · _                                     |                                          |
|              | text:00403F7F              | db 41b  | · A                                     |                                          |
|              |                            |         | /                                       |                                          |

That's the code that gets decrypted in previous code blocks; naturally, IDA won't decompile invalid instructions. We can get around that using (at least) 2 methods:

- by selecting the code segments, we want to include in our newly-created function
- by patching the last jmp instruction to ret , which will cut off the last invalid block from our function

We'll go with the first method as it's a bit more elegant and simple; for any adventurous readers the Edit -> Patch program menu and a good x86 opcode reference (like <u>http://ref.x86asm.net/coder32.html</u>) should be more than enough to try out the other method.

Selecting the whole memory range by dragging the mouse is a bit boring and can sometimes deselect the selected code on its own. We'll use the Edit -> Begin selection (shortcut Alt + 1) command. Position the cursor just before the final jmp instruction, begin the selection, go to the loaders entry point ( 0x4023CE ) and create a new function.

If everything goes correctly, the relevant fragment in the sidebar should change its color to blue:

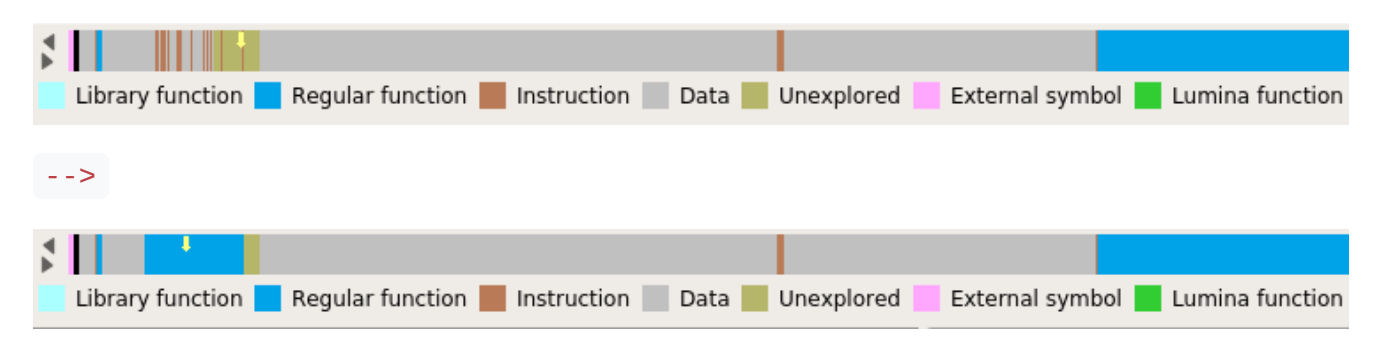

And you should be able to tap Tab and view the simple decompilation pseudocode:

```
📃 Pseudocode-A 🗶
                                             🕅 Occurrences of: add 🗶
                                                                     0
                                                                                           A
     IDA View-A
                 X
                                                                          Hex View-1
                                                                                      X
                                                                                                Structures
                                                                                                            X
  1 void sub_4023CE()
  2 {
  3
     int v0; // ecx
     char *v1; // eax
   4
     void (*v2)(void); // eax
  5
  6
     int i; // ecx
  7
•
  8
     v0 = 21564845;
  9
     do
 10
     {
11
          _asm { finit }
• 12
       --v0:
 13
     3
     while ( v0 );
• 14
• 15
     v1 = (char *)&rtcCos;
 16
     do
• 17
        --v1;
• 18
     while ( *(_DWORD *)v1 != 9460301 );
     v2 = (void (*) (void)) (*((int (__stdcall **) (_DWORD, int, int, int))v1 + 1075)) (0, 40960, 4096, 64);
• 19
0 20 for ( i = 0; i != 22396; i = i - 40 + 44 )
0 21
        *(_DWORD *)((char *)v2 + i) = _mm_cvtsi64_si32(
 22
                                        _m_pxor(
 23
                                           _mm_cvtsi32_si64(*(_DWORD *)((char *)&loc_403F3F + i)),
                                           _mm_cvtsi32_si64(0x59DA0A67u)));
 24
25
      v2();
     JUMPOUT (0x403F34);
26
• 27 }
```

The logic is actually quite simple, but the code can get much more bloated and confusing in other samples.

```
void sub_4023CE()
{
 int v0; // ecx
  char *v1; // eax
 void (*v2)(void); // eax
  int i; // ecx
 v0 = 21564845;
  do
  {
     _asm { finit }
    --v0;
  }
 while ( v0 );
 v1 = &rtcCos;
  do
    --v1;
 while ( *v1 != "\x90ZM" );
 v2 = (*(v1 + 1075))(0, 40960, 4096, 64);
  for ( i = 0; i != 22396; i = i - 40 + 44 )
    *(v2 + i) = _mm_cvtsi64_si32(_m_pxor(_mm_cvtsi32_si64(*(&loc_403F3F + i)),
_mm_cvtsi32_si64(0x59DA0A67u)));
  v2();
  JUMPOUT(0x403F34);
}
```

Going step by step:

```
v0 = 21564845;
do
{
  __asm { finit }
  --v0;
}
```

This is a simple sleep snippet, nothing super interesting there.

```
v1 = &rtcCos;
do
    --v1;
while ( *v1 != "\x90ZM" );
v2 = (*(v1 + 1075))(4300, 0, 0, 40960, 4096, 64);
```

This is a bit more interesting, it fetches the pointer to rtcCos from MSVBVM60.DLL and then iterates downrange to find the images base address. It then uses that address to calculate a function address by adding 1075 to the pointer.

If we load the dll in IDA and navigate to the fetched address ( 0x732A0000 + 1075 \* 4 ) we can learn that it's VirtualAlloc.

```
.idata:732A10CC ; LPVOID __stdcall VirtualAlloc(LPVOID lpAddress, SIZE_T dwSize, DWORD flAllocationType, DWORD flProtect)
.idata:732A10CC extrn VirtualAlloc:dword
.idata:732A10CC ; CODE XREF: sub_732A6702+2A+p
.idata:732A10CC ; sub_732A6702+43+p ...
```

So this is all just a sneaky a way of calling it without clearly indicating it in imports. Let's move on.

```
for ( i = 0; i != 22396; i = i - 40 + 44 )
    *(v2 + i) = _mm_cvtsi64_si32(_m_pxor(_mm_cvtsi32_si64(*(&loc_403F3F + i)),
    _mm_cvtsi32_si64(0x59DA0A67u)));
```

This part copies 22396 bytes from  $0 \times 403F3F$  into the newly allocated buffer dexoring it with the constant  $0 \times 59DA0A67$  in the process.

We can get the decrypted core without debugging the binary using a short Python script:

```
import struct
from malduck import xor
data = xor(key=struct.pack("<I", 0x59DA0A67), data=get_bytes(0x403F3F, 22396))
with open("decrypted.bin", "wb") as f:
    f.write(data)</pre>
```

And finally, the program jumps into the newly copied buffer.

v2();

Tune in next time to the second part, where we'll describe some of the CloudEyE's functions and discuss how we can extract the download URLs and the encryption key from unpacked samples automatically using <u>Malduck</u>.